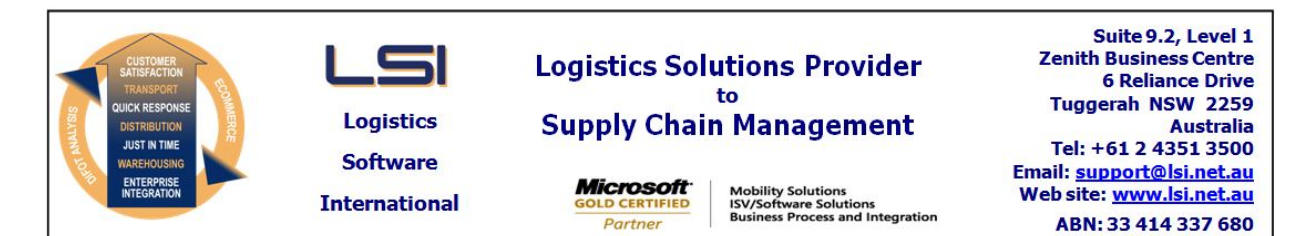

## iSupply software application - release advice - version 7.46.2.1

# Prerequisites - iSupply

<u> Prerequisites - iSupplyRF</u>

Microsoft .NET Compact Framework 3.5

iSupply version 7.46.1.1 Mic Microsoft .NET Framework 4.0 Microsoft Report Viewer 2010 SP1 SAP Crystal Reports Runtime Engine for .NET Framework 4

#### iSupply release and version details

iSupply version: Release status: Applications released:

7.46.2.1 General release iSupply, iSupplyWeb, iSupplyRF

This release must be installed to the test environment and user acceptance tested before installation to the live environment

| iSupply version 7.46.2.1 |  |  |  |
|--------------------------|--|--|--|
| MSI path and name:       |  |  |  |
| SQL update scripts:      |  |  |  |

released 30/11/2010 (017171) http://www.lsi.net.au/files/versions/iSupply-7-46-2-1.zip DB7-46-2-1.sql

## **Release inclusions and notes**

| Job-no                    | Code | Details/remarks                                                                                                |  |
|---------------------------|------|----------------------------------------------------------------------------------------------------|--|
| 016751                    | PC   | RF KPI report - improve data selection logic for the report                                                    |  |
| 017079                    | CL   | Freight label print/reprint - ensure that additional freight labels are printed for a consolidated consignment |  |
| 017106                    | UT   | Freight label print/reprint - Bluestar Logistics - adjust freight label barcode to better fit on the label     |  |
| 017110                    | ΥM   | Consignment note print/reprint - Toll Express - rectify incorrect multiple page printing                       |  |
| 017111                    | DH   | Transporter rates report - ensure that rate records with no rate breaks are printed                            |  |
| 017117                    | DH   | Version 7.42.1.1 database upgrade script - include statements to resolve collation conflict                    |  |
| 017122                    | LS   | Export consignment data to transporter - Direct Freight - adjust consignment date format                       |  |
| 017149                    | DH   | Create/Modify zones for the future rates - rectify SQL error and message                                       |  |
| 017154                    | HA   | Print manifest details - adjust warehouse selection as per user permissions                                    |  |
| 017159                    | DH   | Despatched consignments report - rectify incorrect reporting of cubic kilograms                                |  |
| 017164                    | PC   | Import pick slips - adjust processing of product description when it exceeds 80 characters                     |  |
| 017165                    | AR   | Freight label print/reprint - Toll Ipec - adjust content of freight label barcode                              |  |
| 017167                    | DH   | Transporter services search windows - improve performance                                                      |  |
| 017186                    | DH   | Consignment details entry / update / enquiry - correct heading text on consignment references grid             |  |
| 017212                    | LS   | Import pick slips - expose the standard pick slip import via web services                                      |  |
| New weinteineble esttinge |      |                                                                                                    |  |

#### New maintainable settings

| Setting                           | Details |
|-----------------------------------|---------|
| None                              | None    |
| Import/export file format changes |         |

| Transaction                             | Data fields                                                  |
|-----------------------------------------|--------------------------------------------------------------|
| Carrier Export - Direct Freight Express | Adjust date/time format for <connotedate> node</connotedate> |

<u>Notes</u>

None

### iSupply install steps for this release when upgrading from iSupply version 7.46.1.1

#### **Preparation**

- 1. Ensure all users are logged out of iSupply and cannot log in.
- 2. Stop the eCS service on the server that runs it.
- 3. Stop any external processes that may access the iSupply database.
- 4. Make a backup copy of the iSupply SQL database.

#### Application server (x86)

- 1. Uninstall the currently installed iSupply Windows version via Control Panel.
- 2. Uninstall the currently installed iSupply eCS Service version via Control Panel.
- 3. Install iSupply Windows 7-46-2-1.msi by running "setup.exe".
- 4. Ensure that the configuration file "C:\Program Files\LSI\iSupply Windows\iSupplyWindows.exe.config" has been updated with the server and database names.
- 5. Install iSupply eCS Service 7-46-2-1.msi by running "setup.exe".
- 6. Ensure that the configuration file "C:\Program Files\LSI\iSupply eCS Service
- \iSupplyeCSService.exe.config" has been updated with the server and database names.

#### Application server (x64)

- 1. Uninstall the currently installed iSupply Windows version via Control Panel.
- 2. Uninstall the currently installed iSupply eCS Service version via Control Panel.
- 3. Install iSupply Windows 7-46-2-1 x64.msi by running "setup.exe".

4. Ensure that the configuration file "C:\Program Files\LSI\iSupply Windows\iSupplyWindows.exe.config" has been updated with the server and database names.

- 5. Install iSupply eCS Service 7-46-2-1 x64.msi by running "setup.exe".
- 6. Ensure that the configuration file "C:\Program Files\LSI\iSupply eCS Service
- $\label{eq:service} \ensuremath{\mathsf{viSupplyeCSService.exe.config}}\xspace \ensuremath{\mathsf{has}}\xspace \ensuremath{\mathsf{been}}\xspace \ensuremath{\mathsf{viSupplyeCSService.exe.config}}\xspace \ensuremath{\mathsf{has}}\xspace \ensuremath{\mathsf{been}}\xspace \ensuremath{\mathsf{has}}\xspace \ensuremath{\mathsf{been}}\xspace \ensuremath{\mathsf{has}}\xspace \ensuremath{\mathsf{beensuremath{\mathsf{viSupplyeCSService.exe.config}}\xspace \ensuremath{\mathsf{has}}\xspace \ensuremath{\mathsf{beensuremath{\mathsf{has}}}\xspace \ensuremath{\mathsf{has}}\xspace \ensuremath{\mathsf{has}}\xspace \ensuremath{\mathsf{beensuremath{\mathsf{has}}}\xspace \ensuremath{\mathsf{has}}\xspace \ensuremath{\mathsf{has}}\xspace \ensure$
- 7. NGEN iSupply Windows
- 7.1. Place the files "ngen.exe" and "NGENiSupplyWindows.bat" into iSupply's installation directory (Default: "C:\Program Files\LSI\iSupply Windows\Client\").
  7.2. Run the NGENiSupplyWindows.bat from command prompt as an Administrator
- 8. NGEN iSupply eCS Service
- 8.1. Place the files "ngen.exe" and "NGENiSupplyeCSService.bat" into iSupply's installation directory (Default: "C:\Program Files\LSI\iSupply eCS Service\Client\").
- 8.2. Run the "NGENiSupplyeCSService.bat" from command prompt as an Administrator

### Web server (x86)

- 1. Uninstall the currently installed iSupply Web Services version via Control Panel.
- 2. Uninstall the currently installed iSupply Web version via Control Panel.
- 3. Install iSupply Web Services 7-46-2-1.msi by running "setup.exe".
- 4. Ensure that the configuration file "C:\inetpub\wwwroot\iSupplyWebServices\Web.config" has been updated with the server and database names.
- 5. Install iSupply Web 7-46-2-1.msi by running "setup.exe".
- 6. Ensure that the configuration file "C:\inetpub\wwwroot\iSupplyWeb\Web.config" has been updated with the URL of the iSupplyWebServices.

### Web server (x64)

- 1. Uninstall the currently installed iSupply Web Services version via Control Panel.
- 2. Uninstall the currently installed iSupply Web version via Control Panel.
- 3. Install iSupply Web Services 7-46-2-1 x64.msi by running "setup.exe".
- 4. Ensure that the configuration file "C:\inetpub\wwwroot\iSupplyWebServices\Web.config" has been updated with the server and database names.
- 5. Install iSupply Web 7-46-2-1 x64.msi by running "setup.exe".
- 6. Ensure that the configuration file "C:\inetpub\wwwroot\iSupplyWeb\Web.config" has been updated with the URL of the iSupplyWebServices.

### Database server

1. Run the following database update script(s) (using SQL Server Management Studio) to update the iSupply database: DB7-46-2-1.sql.

### **Finalisation**

- 1. Test run iSupply.
- 2. Start the eCS service on the server that runs it.
- 3. Start any external processes that may access the iSupply database.
- 4. Allow users to login to iSupply.